# **User Manual**

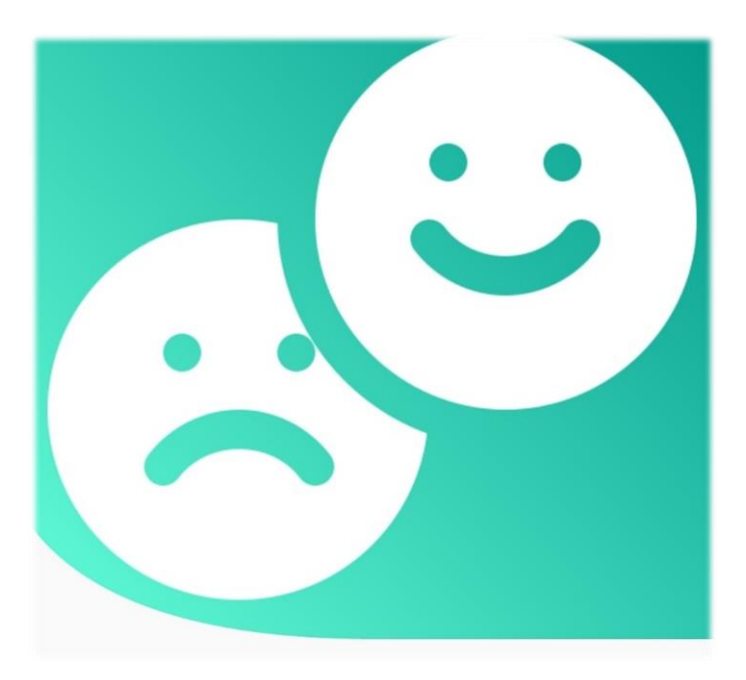

# **Project: Sentimento**

"Social media assisting platform with sentiment analysis"

## Table of Contents

| Application Overview                                       | . 2 |
|------------------------------------------------------------|-----|
| Accessing the application                                  | . 3 |
| Guide to access third party API's                          | . 5 |
| Guide to perform sentiment analysis                        | . 6 |
| Guide to add vacancy in the platform                       | . 7 |
| Platform's effort to safeguard user's critical information | . 8 |

#### **Application Overview**

Sentimento, an android mobile application is a platform for any individuals or cooperates that depends on social media for purposes like job and workforce connection, sentiment analysis.

Within the clicks of button and selecting topic, users of the platform can perform sentiment analysis on human opinions in bulk. This can provide a generic sentiment analysis report on any particular topic of overall audience to the users of the platform. This way, user can additionally save time and extra efforts to go through each of the comments or human opinion.

#### Accessing the application

To access the platform, first user needs to have an android mobile device. User can download the application from Google Play Store. Any device with android above 4.3 version is supported for this application.

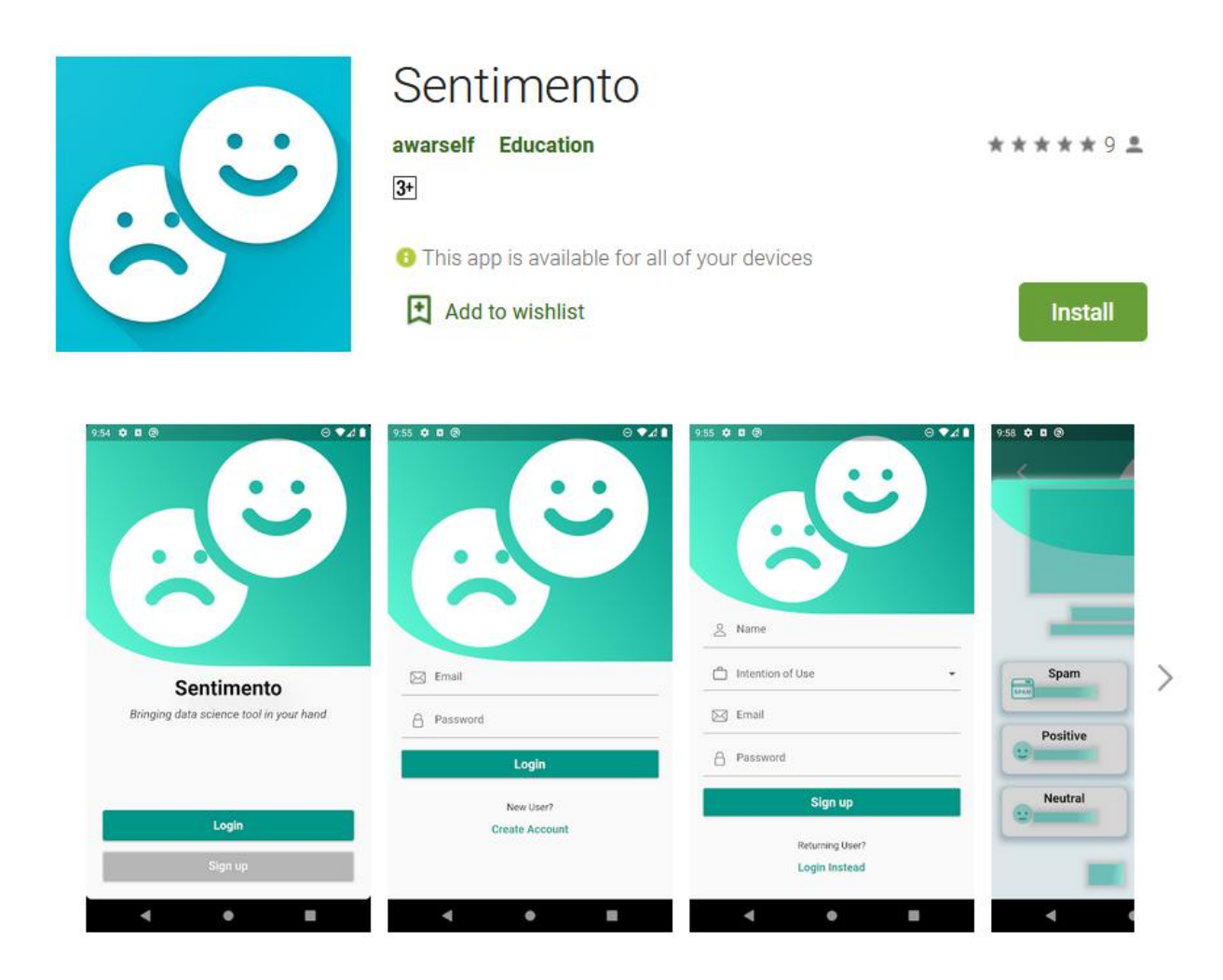

App to connect social media related job seekers with job providers, can also perform sentiment analysis on social media public opinions.

User can install the above shown application and move to next step of using the application.

| 5:27 <b>9.07 1 1</b> 73%         | 5:28                              | 0.26 🗢 🖌 🎽 73%              |
|----------------------------------|-----------------------------------|-----------------------------|
|                                  | Arjun Pande<br>arjunpandey@gmail. | y                           |
|                                  |                                   |                             |
| Arjun Pandey                     | D                                 |                             |
| 🗂 Social Media Influencing 👻     | Comments                          | Tweets                      |
| 🖂 arjunpandey@gmail.com          |                                   |                             |
| 8                                | Aa                                |                             |
| Sign up                          | Provide Sentence                  | My Reports                  |
| Returning User?<br>Login Instead |                                   |                             |
|                                  | Analysis My                       | 온음 옵션<br>Network My Coupans |
|                                  | $\triangleleft$                   | 0 0                         |

User can register themselves to the platform as shown in above figure.

## Guide to access third party API's

| ≡ Go               | oogle Cloud Platform                                                                                                    | 🔹 My First Project 👻 🔍 Search Products, resources, docs (/) V 👬 🖻 🕘 🌲 🗄                                                                                                    |   |
|--------------------|----------------------------------------------------------------------------------------------------|----------------------------------------------------------------------------------------------------|---|
| API AP             | PIs and services                                                                                                    | To use this API, you may need credentials. Click 'CREATE CREDENTIALS' to get started.                                                                                                    | Ī |
| 💠 Ena              | abled APIs and services                                                                                                    | ← API/Service details ■DISABLE API                                                                                                    |   |
| ⊞ Libr             | orary                                                                                                    |                                                                                                    | ^ |
| o <sub>*</sub> Cre | edentials                                                                                                    | YouTube Data API v3                                                                                                    |   |
| :9 OAu             | with consent screen                                                                                                    | The You Lube Data API V3 is an API that provides access to You Lube data, such as videos, playlists, and channels.                                                                                                    |   |
| Dor                | main verification                                                                                                    | By Google                                                                                                    |   |
| ≡ <sub>¢</sub> Pag | ge usage agreements                                                                                                    | Service name         Type         Status           youtube.googleapis.co         Public API         Enabled         Elearn MORE (2)         OTRY IN API EXPLORER (2)         @MAINTENANCE AND SUPPORT (2)           m <th></th>                                         |   |
|                    |                                                                                                    | METRICS QUOTAS CREDENTIALS                                                                                                    |   |
|                    |                                                                                                    | Select graphs 1 hour 6 hours 12 hours 1 day 2 days 4 days 7 days 14 days √ 30 days<br>Filters:<br>Versions Versions Credentials Methods 82 options selected ~                                                                                                    | • |
|                    | 🏏 Developer P                                                                                                    | Traffic by response code       Q ≅ ∷ :         latform       Products~ Use cases~ Docs~ Community~       Updates~ Support Developer Portal Sec.                                                                                                    |   |
|                    | Documentation<br>Search the docs Q<br>Getting started<br>Fundamentals<br>Tools and fibraries<br>Tutorials<br>API reference index | <ul> <li>Twitter API enables programmatic access to Twitter in unique and advanced ways. Tap into core elements of Twitter like: Tweets, Direct Messages, Spaces, Lists, users, and more.</li> <li>Sign up API access levels and versions Try a live request</li> </ul> |   |
|                    | Twitter API<br>Getting started<br>Tools and libraries<br>What to build                                                           | <ul> <li>Twitter API v2 is ready for prime time! We recommend that the majority of developers start to think about migrating to v2 of the API, and for any new users to get started with v2. Why migrate?</li> </ul>                                                    |   |

Navigating the above shown third party interfaces, users can generate their own API keys which they can use later to use in the 'Sentimento' platform.

### Guide to perform sentiment analysis

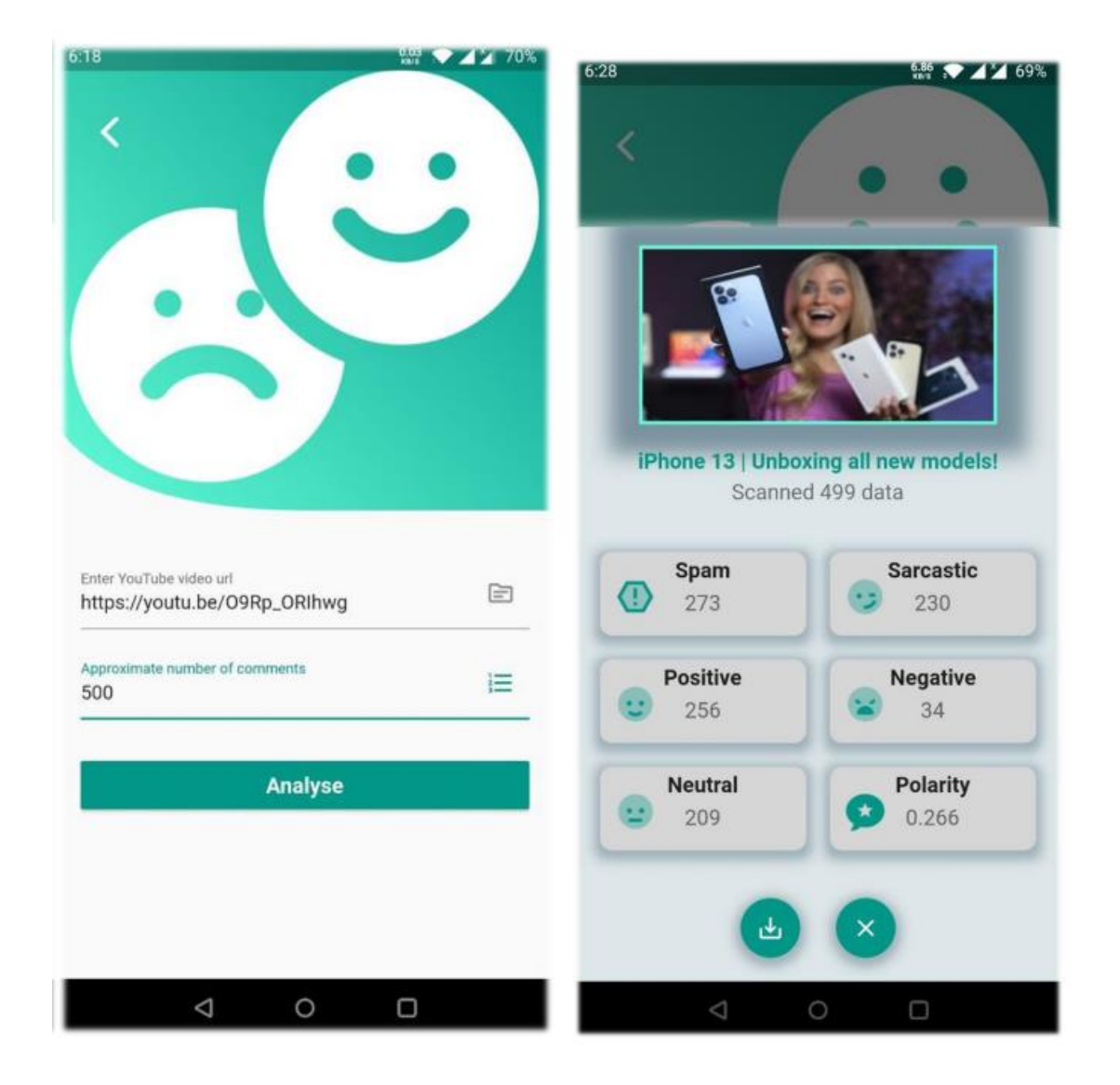

In the above shown way, user can provide information and obtain sentiment analysis report from the platform.

## Guide to add vacancy in the platform

| 1        | 32                                                                          | W 0 🗸                                                                                           | A 2 61%           |
|----------|-----------------------------------------------------------------------------|-------------------------------------------------------------------------------------------------|-------------------|
|          | <                                                                           |                                                                                                 |                   |
|          |                                                                             |                                                                                                 |                   |
|          | Content Writ                                                                | ter                                                                                             |                   |
|          | Contact Email<br>arjunpandey                                                | @gmail.com                                                                                      |                   |
|          | B Contact Number<br>9845687542                                              | 2                                                                                               |                   |
|          | Co 2                                                                        |                                                                                                 |                   |
|          | \$ Wage/fir<br>10                                                           |                                                                                                 |                   |
|          | Vacancy Descrip<br>Our compan<br>write conten<br>about week!<br>performance | ation<br>y is seeking for a person<br>it on our social media har<br>y activity and stage<br>es. | who will<br>ndles |
|          | N                                                                           | enotiable.                                                                                      | 132/500           |
|          | N                                                                           | egonane M                                                                                       |                   |
|          |                                                                             | Post Vacancy                                                                                    |                   |
|          |                                                                             |                                                                                                 |                   |
| Your     | posted vacar                                                                | icy is now pu <u>blic</u> l                                                                     | y available.      |
| 0        |                                                                             | čă                                                                                              | Ψ                 |
| Analysis |                                                                             | My Notwork                                                                                      | My Coupane        |

Just like in the above shown way, users can add vacancy in the platform. These posted vacancies can also be viewed by other users of the platform.

#### Platform's effort to safeguard user's critical information

Creating a product with the potential of numerous users to be involved adds a sensitive responsibility to protect the rights and information of consumers of the product. Considering this part of the professional ethics and computer law: certain ethics, moral and legal duties are strictly followed in the development of this project which are as follows:

i. Users are trusting with their personal information while using this app, understanding this, passwords are hashed before storing in database. The email that user provides while registering in the platform is not visible to third person/parties.

ii. The third party's (YouTube and Twitter) API key user has to enter to perform sentiment analysis are user's sensitive information. Keeping this in mind, those API keys are not stored in system's database. Instead, the keys are encrypted and locally saved in the user's device.

iii. To prevent bad actors from posting spam vacancies, the system throttles users to post only five open vacancies at a time.

iv. There might be any incorrect information while posting vacancy by user. In such case user wants to remove such misinformation. Considering this, there is a feature to delete previous posts.